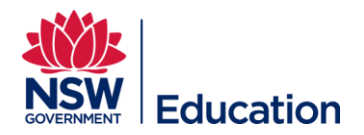

## Browse enrolments for a user under supervision

This reference guide details how supervisors can browse enrolments for staff under their supervision.

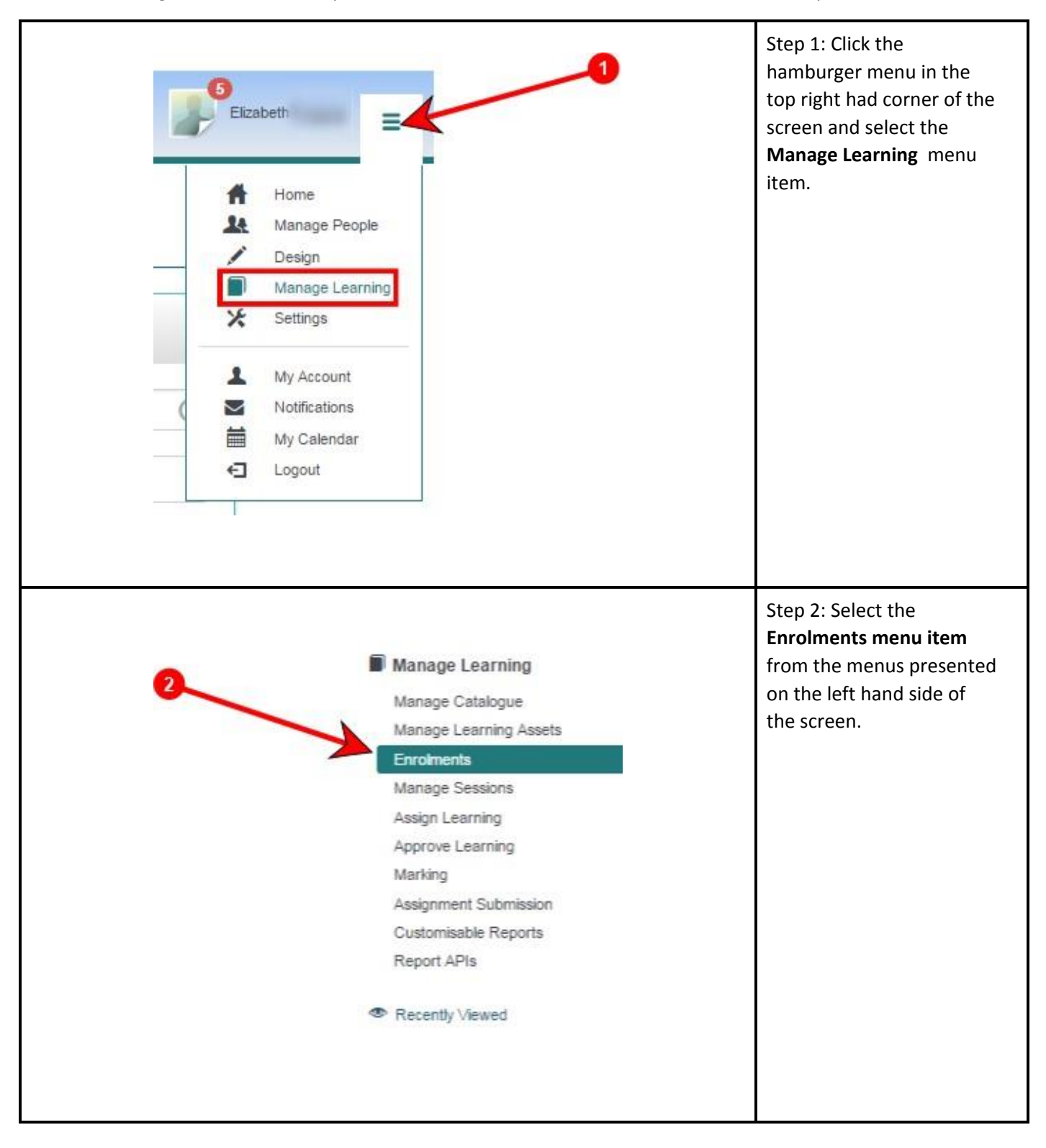

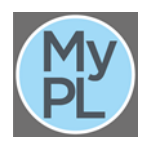

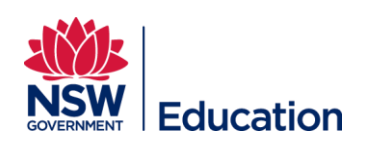

|                       | 4                                                                                                    |                  |             |               |         |    | Step<br><b>User</b>                                                                                                    | 3: Click the <b>Search for</b><br><b>by</b> title bar.                                  |
|-----------------------|----------------------------------------------------------------------------------------------------|------------------|-------------|---------------|---------|----|----------------------------------------------------------------------------------------------------|-----------------------------------------------------------------------------------------|
| Errolments            |                                                                                                    |                  |             |               |         |    | Step 4: Type in the staff<br>member you wish to<br>search for in the dialogue<br>box presented.<br>Step 5: Click the <b>Search</b><br><b>button</b> to begin your<br>search. |                                                                                         |
|                       | 6                                                                                                    |                  |             |               |         |    | 6                                                                                                    | The professional<br>learning history as<br>recorded by MyPL is<br>listed in the results |
| Name and Username     | Course                                                                                                    | Created ¥        | Completed   | Status        | Attempt |    |                                                                                                    |                                                                                         |
| Ben                   | Language, Learning and Literacy Stage 1 (L3 S1) Teacher First Year Course: MODULE TWO<br>Language, Learning and Literacy Stage 1 (L3 S1) Teacher First Year Course: MODULE ONE | 26 Sep<br>26 Sep |             | Not Attempted |         | e+ |                                                                                                    | screen.                                                                                 |
| Ben                   | School ICT Coordinators Induction                                                                                                    | 26 Sep           | 04 Mar      | Completed     |         | 24 |                                                                                                    |                                                                                         |
| 90630                 | Child Protection Awareness Training (CPAT)                                                                                                    | 25 Sep           | 03 Feb      | Completed     |         | 2* |                                                                                                    |                                                                                         |
| 90030<br>Ben<br>90530 | e-Emergency Care (APTSs)                                                                                                    | 25 Sep           | 13 Aug 2015 | Completed     |         | 27 |                                                                                                    |                                                                                         |
| Ben 9063d-            | CPR - Annual Update                                                                                                    | 25 Sep           | 23 Jul 2015 | Completed     |         | e* |                                                                                                    |                                                                                         |
| Ben<br>9063d          | A process for programming a unit of learning: English K-10                                                                                                    | 25 Sep           | 15 Oct 2015 | Completed     |         | 2* |                                                                                                    |                                                                                         |
| Ben<br>9063d          | Best Start Targeted Early Numeracy (TEN) Intervention Program - TEN facilitator                                                                                                | 25 Sep           | 30 Jun      | Completed     |         | e* |                                                                                                    |                                                                                         |

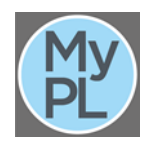